# How to Update Direct Deposit Information Through Self-Service Employee Dashboard

If your situation is not covered below, please contact Payroll Services at <u>prassist@kpu.ca</u> for more information.

## **Table of Contents**

| Accessing Your Direct Deposit Information                        | 1 |
|------------------------------------------------------------------|---|
| Setting Up Direct Deposit Information                            | 2 |
| Adding a Second Direct Deposit                                   | 3 |
| Changing an Existing Direct Deposit                              | 3 |
| Adding a New Direct Deposit Account                              | 3 |
| Security Measures                                                | 4 |
| How to translate a cheque into Banner direct deposit information | 5 |
| Troubleshooting                                                  | 5 |

## Accessing Your Direct Deposit Information

1. Go to ONE.KPU and select the "Employee Dashboard" tile.

| ×.                  | ONE.KPU                                                                                   | What would you like to do?                                                                                                    |    | Q           |
|---------------------|-------------------------------------------------------------------------------------------|----------------------------------------------------------------------------------------------------|----|-------------|
| KPU                 | Search. Click. Done.                                                                      | Browse Categories -                                                                                                    |    | Employee -  |
|                     |                                                                                           |                                                                                                    | Д• | 🌡 Sign In 👻 |
|                     | Apply to Graduate!                                                                        |                                                                                                    | ×  |             |
|                     | <b>REMINDER: Is this your las</b><br>You must apply to graduate<br>June 2023 Convocation. | t semester? Are you currently taking your final courses to complete your program?<br>by December 31, 2022 to ensure your eligibility to be graduated by Senate on February 27, 2023 and be eligible to participate in |    |             |
|                     | view more                                                                                 |                                                                                                    |    | view all    |
| Featured            | e Webmail                                                                                 | Employee Dashboard Student Profile                                                                                                    |    |             |
| Employee<br>Webmail | i 0                                                                                       |                                                                                                    |    | i 0         |
| Banner Navigate     | 9 Application<br>or<br>i $\heartsuit$                                                     | Select "Employee Dashboard"                                                                                                    |    |             |

2. On the Employee Dashboard page, select "Direct Deposit Information".

| Employee Dashboard          |            |               |                                 |
|-----------------------------|------------|---------------|---------------------------------|
| Employee Dashboard          |            |               |                                 |
|                             |            |               |                                 |
|                             |            |               | Leave Balances as of 12/05/2022 |
|                             | My Profile |               | Vacation in days                |
|                             |            |               |                                 |
|                             |            |               |                                 |
|                             |            |               |                                 |
|                             |            | Select "Di    | irect Deposit Information"      |
| Pay Information             |            |               |                                 |
| Latest Pay Stub: 12/02/2022 |            | All Pay Stubs | Direct Deposit Information      |

## **Setting Up Direct Deposit Information**

- 3. Follow steps 1 and 2
- 4. Select "Add New" under "Proposed Pay Distribution

|                                   |                | ,                                                               |                       |                  |           |                      |
|-----------------------------------|----------------|-----------------------------------------------------------------|-----------------------|------------------|-----------|----------------------|
|                                   |                |                                                                 |                       | *                | •         | Catherine Larami     |
| My Profile 。 Direct Deposit Alloc | ation          |                                                                 |                       |                  |           |                      |
| Pay Distribution as of 06/05/2020 |                |                                                                 |                       |                  |           | ^                    |
| Bank Name                         | Routing Number | Account Number                                                  | Account Type          |                  |           | Net Pay Distribution |
|                                   |                |                                                                 |                       |                  |           | CAS                  |
|                                   |                |                                                                 |                       |                  | Total Net | t Pay CA\$           |
| Proposed Pay Distribution         |                |                                                                 |                       | Select "Add New" |           | <b>^</b>             |
|                                   |                |                                                                 |                       |                  | Otes      | ele 🕂 Add New        |
|                                   | 0              | You have not added any payroll allocations yet. Click "Add New" | to add an allocation. |                  |           |                      |
|                                   |                |                                                                 |                       |                  |           |                      |

5. Select "Create New"

| Add Payroll Allocation                                                                             |  |                  |  |  |  |  |  |  |
|----------------------------------------------------------------------------------------------------|--|------------------|--|--|--|--|--|--|
| Choose an option: <ul> <li>Create from existing account information</li> <li>Create new</li> </ul> |  |                  |  |  |  |  |  |  |
| CANCEL                                                                                             |  | SAVE NEW DEPOSIT |  |  |  |  |  |  |

6. Using the "<u>How to translate a cheque into Banner direct deposit information</u>", enter the Bank Routing Number and the Account Number as follows

| Add Payroll Allocation              |                     | ×                                                   |
|-------------------------------------|---------------------|-----------------------------------------------------|
| Choose an option:                   |                     |                                                     |
| O Create from existing account info | rmation             |                                                     |
| O Create new                        |                     |                                                     |
| Bank Routing Number                 |                     | Account Number                                      |
| Bank Routing Number                 | li t                | Account Number                                      |
| Bank Name                           | Account Type        | Priority                                            |
|                                     | Select a Type       | ♥ 1 ♥                                               |
| Amount                              |                     |                                                     |
| Use Remaining Amount                |                     |                                                     |
| 🔿 Use Specific Amount               |                     |                                                     |
| ○ Use Percentage                    |                     |                                                     |
| By checking this box, I author      | ize the institution | n to initiate direct credits or debits on my behalf |
| CANCEL                              |                     | SAVE NEW DEPOSIT                                    |

### Adding a Second Direct Deposit

Follow steps 1 to 5. Please note, you can only choose "specific amount" or "percentage" for your second direct deposit.

| Add Payroll Allocation                                     |                      |                     |                     | ×            |
|------------------------------------------------------------|----------------------|---------------------|---------------------|--------------|
| <b>Choose an option:</b> Oreate from existing account info | ormation             |                     |                     |              |
| 💿 Create new                                               |                      |                     |                     |              |
| Bank Routing Number                                        |                      | Account Numb        | ber                 |              |
| Bank Routing Number                                        | ll)                  | Account Nun         | nber                | Kı.          |
| Bank Name                                                  | Account Type         |                     | Priority            |              |
|                                                            | Select a Type        | ~                   | 2                   | *            |
| Amount                                                     |                      |                     |                     |              |
| Use Remaining Amount                                       |                      |                     |                     |              |
| OUse Specific Amount                                       |                      |                     |                     |              |
| O Use Percentage                                           |                      |                     |                     |              |
| By checking this box, I autho                              | rize the institutior | n to initiate direc | t credits or debits | on my behalf |
| CANCEL                                                     |                      | SA                  | VE NEW DEPOS        | Т            |

## **Changing an Existing Direct Deposit**

Following steps 1 and 2, under "Proposed Pay Distribution" you can change "Account Type", "Amount" and "Priority"

| Bank Name                                                                                                    | Routing Number | Account Number                       | Account Type                               | Amount                                    | Priority    | Net Pay Distribution | Status           |  |  |  |
|----------------------------------------------------------------------------------------------------|----------------|--------------------------------------|--------------------------------------------|-------------------------------------------|-------------|----------------------|------------------|--|--|--|
|                                                                                                    | X0000K         | XXXX                                 | Checking ~                                 | · · · · · · · · · · · · · · · · · · ·     | 1 ~         |                      | Active           |  |  |  |
|                                                                                                    | X0000X         | хох                                  | Checking ~                                 | ~                                         | 2 ~         |                      | Active           |  |  |  |
|                                                                                                    |                |                                      |                                            |                                           |             | Total Net Pay        |                  |  |  |  |
| The Net Pay Distribution above is based on your last payroll. Future distributions may vary based on future Net Pay Amounts. |                |                                      |                                            |                                           |             |                      |                  |  |  |  |
|                                                                                                    | (i) Only o     | one Accounts Payable Deposit can exi | st at a time. Edit the existing deposit, o | or select and delete it before adding a n | ew deposit. |                      |                  |  |  |  |
| Accounts Payable Deposit                                                                                                    |                |                                      |                                            |                                           |             |                      | ^                |  |  |  |
|                                                                                                    |                |                                      |                                            |                                           |             | Θ                    | Delete 🕀 Add New |  |  |  |
| Bank Name                                                                                                    |                | Routing Number                       | Account Number                             | A                                         | ccount Type | Status               |                  |  |  |  |
|                                                                                                    |                | 100000                               | 2002                                       |                                           | Checking    | ✓ Active             |                  |  |  |  |
| By checking this box, I authorize the institution to initiale direct credits or debits on my behalf                          |                |                                      |                                            |                                           |             |                      |                  |  |  |  |

### Adding a New Direct Deposit Account

Following steps 1 and 2, under "Proposed Pay Distribution" select the existing bank account and click "Delete". You can now add a new direct deposit following steps 1 to 5.

| Proposed Pay Distribution                    |                                                                                                    |                                    |                                         |                                    |             |             |                      | ^                  |  |  |
|----------------------------------------------|----------------------------------------------------------------------------------------------------|------------------------------------|-----------------------------------------|------------------------------------|-------------|-------------|----------------------|--------------------|--|--|
|                                              |                                                                                                    |                                    |                                         |                                    |             |             | e                    | ) Delete 🔶 Add New |  |  |
| Bank Name                                    | Routing Number                                                                                                    | Account Number                     | Account Type                            | Amount                             |             | Priority    | Net Pay Distribution | Status             |  |  |
| 8                                            |                                                                                                    |                                    | Checking ~                              | Remaining                          | ~           | 1 •         |                      | Active             |  |  |
|                                              |                                                                                                    |                                    |                                         |                                    |             |             | Total Net Pay        |                    |  |  |
|                                              |                                                                                                    | (i) The Net Pay Distribution above | e is based on your last payroll. Future | distributions may vary based on fu | ture Net Pa | iy Amounts. |                      |                    |  |  |
|                                              | ① Only one Accounts Payable Deposit can exist at a time. Edit the existing deposit, or select and delete it before adding a new deposit. |                                    |                                         |                                    |             |             |                      |                    |  |  |
| By checking this box, I authorize the instit | ution to initiate direct credits or debits (                                                                                             | on my behalf                       |                                         |                                    |             |             | Cancel Changes       | Save Changes       |  |  |

### **Security Measures**

For your security, any changes to your direct deposit information will have a status of "Prenote" which **will not** result in your pay being deposited to your new account.

|                            | OHNIC UNIVERSITY  |                |                |           |              |                           | *                                               |                      |
|----------------------------|-------------------|----------------|----------------|-----------|--------------|---------------------------|-------------------------------------------------|----------------------|
| Previous • Direct De       | eposit Allocation |                |                |           |              |                           |                                                 |                      |
| Pay Distribution as of 06/ | 05/2020           |                |                |           |              |                           |                                                 | ^                    |
| Bank Name                  | Routing Number    |                | Account Number |           | Account Type |                           |                                                 | Net Pay Distribution |
|                            |                   |                |                |           |              |                           |                                                 | CAS                  |
|                            |                   |                |                |           |              |                           |                                                 | Total Net Pay CAS    |
| Proposed Pay Distributio   | n                 |                |                |           |              | Your direct<br>saved with | deposit information is<br>a status of "Prenote" | Delete      Add New  |
| Bank Name                  | Routing Number    | Account Number | Account Type   | Amount    |              | Priority                  | Net Pay Distribu                                | tion Status          |
| Sample                     | xxxxx2345         | xxxxxxi9012    | Checking       | Remaining | •            | 1                         | CA\$                                            | Prenote              |
|                            |                   |                |                |           |              |                           | Total Net Pay CA\$                              |                      |

IMPORTANT: Do not add an account to the Accounts Payable Deposit section. Payroll Services will do this for you.

|                            | CHNIC UNIVERSITY  |                        |                                             |                        |                         |                  | *                                                     | Catherine Larami                      |
|----------------------------|-------------------|------------------------|---------------------------------------------|------------------------|-------------------------|------------------|-------------------------------------------------------|---------------------------------------|
| Previous • Direct De       | eposit Allocation |                        |                                             |                        |                         |                  |                                                       |                                       |
| Pay Distribution as of 06/ | (05/2020          |                        |                                             |                        |                         |                  |                                                       | ^                                     |
| Bank Name                  | Routing Number    |                        | Account Number                              |                        | Account Type            |                  |                                                       | Net Pay Distribution                  |
|                            |                   |                        |                                             |                        |                         |                  |                                                       |                                       |
|                            |                   |                        |                                             |                        |                         |                  | т                                                     | otal Net Pay CA\$                     |
| Proposed Pay Distributio   | n                 |                        |                                             |                        |                         |                  |                                                       | ^                                     |
|                            |                   |                        |                                             |                        |                         |                  |                                                       | Delete      Add New                   |
| Bank Name                  | Routing Number    | Account Number         | Account Type                                | Amount                 |                         | Priority         | Net Pay Distribution                                  | Status                                |
| Sample                     | xxxxx2345         | xxxxxx9012             | Checking                                    | Remaining              | •                       | 1                | CAS                                                   | Prenote                               |
|                            |                   |                        |                                             |                        |                         |                  | Total Net Pay CAS                                     |                                       |
|                            |                   | (i) The Net Pay Distri | bution above is based on your last payroll. | Future distributions m | ay vary based on future | Net Pay Amounts. | Do NOT add an Accounts<br>This will be completed by R | Payable account.<br>Payroll Services. |
| Accounts Payable Depos     | it                |                        |                                             |                        |                         |                  |                                                       | Delete Dadd New                       |

Direct deposit records with a status of "Prenote" will be reviewed by a member of the Payroll Services team and you will be contacted by phone to confirm the change.

Once confirmed, Payroll requires a written confirmation of change sent from your KPU email address to prassist@kpu.ca.

Payroll will then update your Accounts Payable record and change the status of both records to "Active" which **will** result in your pay being deposited to this account.

|                          | THNO UNIVERSITY   |                |                            |                                              |                                   |                                      | * 💶                    |                   |
|--------------------------|-------------------|----------------|----------------------------|----------------------------------------------|-----------------------------------|--------------------------------------|------------------------|-------------------|
| Previous                 | eposit Allocation | n              |                            |                                              |                                   |                                      |                        |                   |
|                          |                   |                |                            |                                              |                                   |                                      | Total I                | let Pay CA\$      |
| Proposed Pay Distributio | m                 |                |                            |                                              |                                   |                                      |                        | ^                 |
|                          |                   |                |                            |                                              |                                   |                                      |                        | elete (+) Add New |
| Bank Name                | Routing Number    |                | Account Number             | Account Type                                 | Amount                            | Priority                             | Net Pay Distribution S | tatus             |
| Sample                   | xxxxx2345         |                | xxxxx9012                  | Checking                                     | Remaining                         | 1                                    | CAS                    | Active            |
|                          |                   |                |                            |                                              |                                   |                                      | Total Net Pay CA\$     |                   |
|                          |                   |                | (i) The Net Pay Distrit    | oution above is based on your last payroll.  | Future distributions may vary t   | ased on future Net Pay Amounts.      |                        |                   |
|                          |                   |                | (i) Only one Accounts Paya | ible Deposit can exist at a time. Edit the e | xisting deposit, or select and de | Hete it before adding a new deposit. |                        |                   |
| Accounts Payable Depos   | ilt               |                |                            |                                              |                                   |                                      |                        | ^                 |
|                          |                   |                |                            |                                              |                                   |                                      | $\odot$                | elete 🕀 Add New   |
| Bank Name                |                   | Routing Number | r.                         | Account Number                               |                                   | Account Type                         | Status                 |                   |
| Sample                   |                   | 100002345      |                            | xxxxxx9012                                   |                                   | Checking                             |                        |                   |

#### How to translate a cheque into Banner direct deposit information

|           | Canadian Cheque S                     | ample                                   |
|-----------|---------------------------------------|-----------------------------------------|
| FOR       |                                       |                                         |
| nº 123 nº | ¢12345 •• 999¢                        | 4567•• 89012**                          |
|           | Branch<br>Transit<br>Number<br>Number | Financial Institution<br>Account Number |
|           | : 12345 ··· 999 ·                     | 4567 89012                              |

When reading the numbers at the bottom of your cheque, please note there are 4 distinct groupings:

- The first set of numbers (3 digits) represent the pre-printed cheque number on that individual cheque. In this instance, the cheque number is "123". This **does not** get entered as part of your direct deposit information.
- The second set of numbers (5 digits) represents the "Branch Transit Number". This number is unique within a specific financial institution and identifies which specific branch your account is held at.
- The third set of numbers (3 digits) represents the "Financial Institution Number". This number is unique to the specific financial institution your account is held at.
- The fourth set of numbers (between 7 and 12 digits) represents your specific account number. Each deposit account you hold at your financial institution has a unique number (chequing versus savings, for example).

Banner breaks direct deposit information down into 2 components: Bank Routing Number and Account Number.

#### Bank Routing Number

This is a 9-digit number made up of the following:

- A leading "0"
- The 3-digit Financial Institution Number (pictured above)
- The 5-digit Branch Transit Number (pictured above)

In the example above, the Bank Routing Number is 099912345.

### Account Number

This is a 7 to 12-digit number which identifies your unique deposit account.

In the example above, the Account Number is 456789012.

### Troubleshooting

Error message: An invalid routing number was entered. Please enter a valid routing number

This message appears either because:

- You have not entered a valid Bank Routing Number; or
- The Bank Routing Number entered is valid but has not been set up in our database.

Please review your entry to confirm you have entered the correct 9-digit number. A common error is to enter the "cheque number" instead of the "Financial Institution Number". If you confirm your Bank Routing Number is correct, please scan a copy of your cheque or print it out from your financial institution to <u>prassist@kpu.ca</u>. We will add your Bank Routing Number to our database and advise you when this is complete.

Please refer to "How to translate a cheque into Banner direct deposit information" for more information.